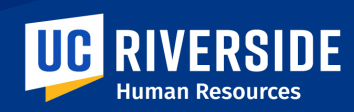

# **HR SERVICE CATALOG**

#### **HR Service Request Portal**

The HR Service Request Portal is an online ticketing system used by Human Resources to provide customer support. UCR faculty and staff can use the service to submit a request for:

- 1. Communication & Design
- 2. Covered Services
- 3. EOD Special Training
- 4. ePer and Performance Development
- 5. HR Admin Catastrophic Donation
- 6. HR Admin Catastrophic Leave
- 7. HR Admin Rehired Retiree
- 8. HR Policy Request
- 9. HR Systems and Project Management

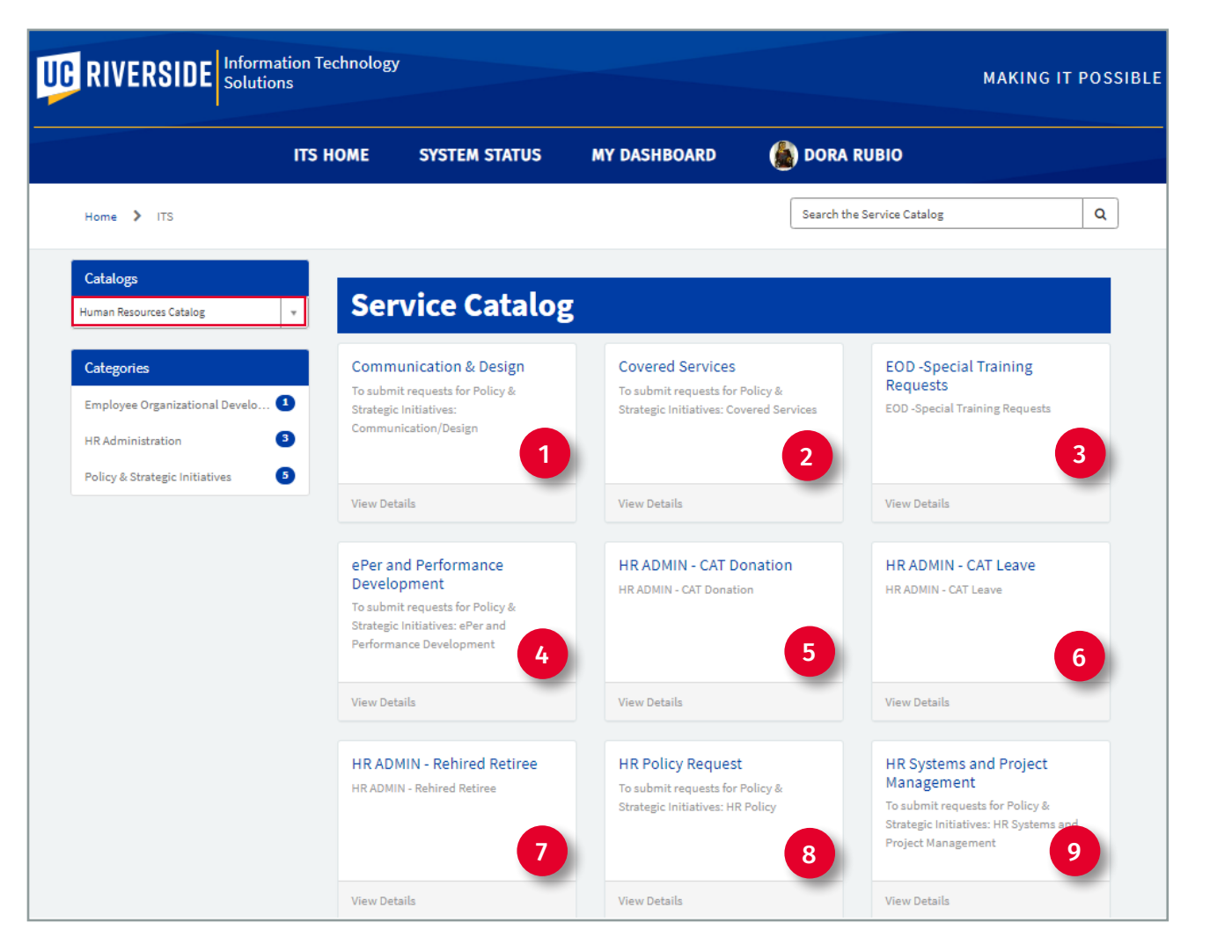

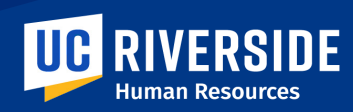

# HR ADMIN CATASTROPHIC LEAVE REQUEST FORM

To submit requests for **HR Admin CAT Leave**, navigate to the ITS ServiceNow Homepage. Under the **Browse Services** option, select **Administrative & Business**.

- From the Catalogs dropdown menu, select Human Resources Catalog.
- 2. Then select **HR Administration** from the Categories menu.
- 3. The HR Administration catagory items display, click the **HR ADMIN-CAT Leave Request** service option.
- 4. The **HR Admin CAT Leave** form will open.
- 5. The first half of the form is autopopulated with the **Requestor's** information.
- 6. If requesting service on behalf of another person, enter name of individual in the **Requestor** field.

| Home > ITS > HR Administration      |                         | Search               | h the Service Catalog      |      |
|-------------------------------------|-------------------------|----------------------|----------------------------|------|
| Catalogs<br>Human Resources Catalog | Service Catalog         | ;                    |                            |      |
| Categories                          | HR Administration       |                      |                            |      |
| Employee Organizational Develo 1    | HR ADMIN - CAT Donation | HR ADMIN - CAT Leave | HR ADMIN - Rehired Reti    | iree |
| HR Administration 3                 | HR ADMIN - CAT Donation | HR ADMIN - CAT Leave | HR ADMIN - Rehired Retiree |      |
| Policy & Strategic Initiatives 5    |                         | 3                    |                            |      |
|                                     | View Details            | View Details         | View Details               |      |

| HR ADMIN - CAT LEAVE                                                                       |     |                    |
|--------------------------------------------------------------------------------------------|-----|--------------------|
| * Requestor (If requesting on behalf of another person, please enter n of individual here) | ame | Employee ID        |
| Dora Rubio 🕺                                                                               | *   |                    |
| First Name                                                                                 | _   | NetID:             |
| Dora                                                                                       |     |                    |
| Email                                                                                      |     | Last Name<br>Rubio |
| dora.rubio@ucr.edu                                                                         |     |                    |
| Work Phone                                                                                 |     | Department         |
| (951) 827                                                                                  |     |                    |
|                                                                                            |     | Organization       |
|                                                                                            |     | ORG20              |

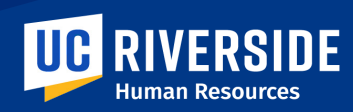

## HR ADMIN CATASTROPHIC LEAVE REQUEST FORM

- Click the Meets UCR Years of Service for CAT Leave field, and select Yes or No.
- 8. In the Employee Exhausted Sick Leave, Vacation and Compensatory Time Off? field, select Yes, No or Pending.
- Indicate if the Employee Completed Probabitonary Period, by selecting Yes or No.
- 10. Next, enter How Many Hours Requested?
- 11. Enter the **Start Date** for this leave request, by clicking the **calendar icon** or typing in the **month**, **day** and **year** in the field.
- 12. Then enter the **End Date** for this leave request.
- 13. In the Employee Requested Catastrophic Leave Donations During the 12 months Immediately Preceding This Request? field, select Yes or No.

**NOTE**: All fields marked with an asterick are required information.

|                                        | of service for CAT leave                             |  |
|----------------------------------------|------------------------------------------------------|--|
| None                                   |                                                      |  |
| * Employee exha                        | isted sick leave, vaction and compensatory time off? |  |
| None                                   |                                                      |  |
| * Employee com                         | leted probationary period?                           |  |
| None                                   |                                                      |  |
| * How many hou                         | s requested?                                         |  |
| Expected duration                      | n of Leave                                           |  |
|                                        |                                                      |  |
| * Start Date                           |                                                      |  |
| * Start Date<br>MM/DD/YY               |                                                      |  |
| * Start Date<br>MM/DD/YY<br>* End Date | 2                                                    |  |

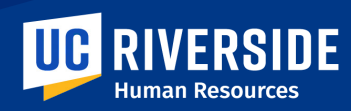

### **HR ADMIN CATASTROPHIC LEAVE REQUEST FORM**

- 14. From the dropdown menu in the Catastrophic Leave Type field, select Catastrophic Casualty, Death of a Family Member, Employee Serious Health Condition, Pregnancy Disability or Family Member Serious Health Condition.
- 15. Select Yes, No or Not Applicable in the Employee Serious Health Condition, Has Employee Applied for Disability Benefits field.
- 16. In the **Provided Supervisor with a Medical Certification Form Related to This Serious Health Condition** field, select **Yes** or **No**.
- 17. In the **Is the Catastrophic Leave Request Related to a Work Injury** field, select **Yes** or **No**.
- Indicate Yes or No to Authorize the Use of Your Name in Requesting Donations of Vacation Hours From Fellow UCR Employees.

**NOTE**: All fields marked with an asterick are required information.

|    | * Catastrophic Leave Type                                                                             |     |
|----|----------------------------------------------------------------------------------------------------|-----|
| 14 | None                                                                                                  | *   |
|    | * Employee serious health condition, has employee applied for disability benefits?                    |     |
| 15 | None                                                                                                  | · · |
|    | * Provided supervisor with a medical certification form related to this serious heath condition       |     |
| 16 | None                                                                                                  | Ψ   |
|    | * Is the catasphic leave request related to a work injury?                                            |     |
| 17 | None                                                                                                  | Ŧ   |
|    | * Authorize the use of your name in requesting donations of vacation hours from fellow UCR employees? |     |
| 18 | None                                                                                                  | ·   |
|    |                                                                                                    |     |

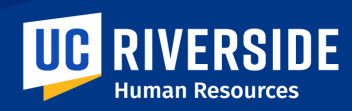

# HR ADMIN CATASTROPHIC LEAVE REQUEST FORM

- 19. You are then prompted to answer Have You Received any Formal Disciplinary Action for Excessive Absenteeism During the 12 Months Immediately Preceding the Request for Catastrophic Leave?, select Yes or No.
- 20. The **Required Information** box will list the fields that must be completed in order to submit this request.
- 21. Attachments can be added to the form by clicking the AddAttachments icon at the bottom of the form.
- 22. Finally, click the **Submit** Button.

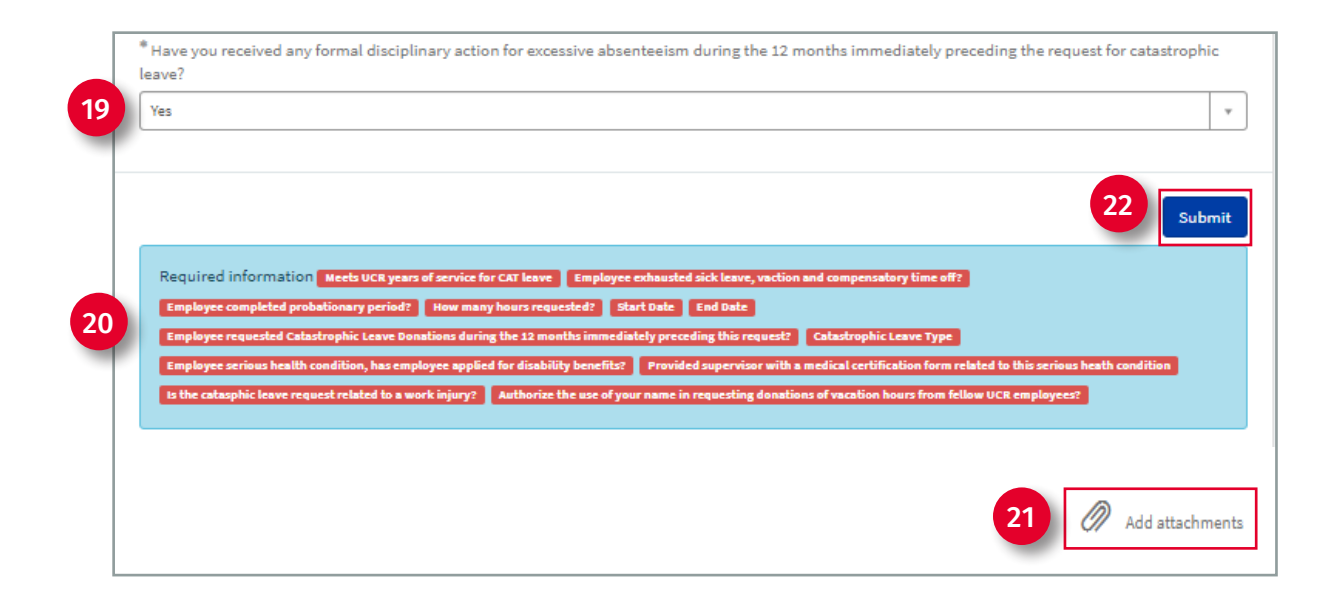

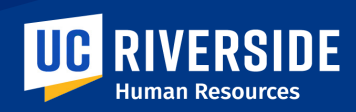

#### **REQUEST FORM SUBMITTED**

# **REQUEST DETAILS SCREEN**

Once the Request is submitted, the **Request Detail** screen will open. An email notification will be received when a Request is submitted. The email will provide a link to access and track the Request.

Information available here includes:

- 1. The RITM# that has been assigned to this Request.
- 2. Policy Request form details submitted.
- 3. Watch List option: Add an individual to this Request.
- 4. Attachments option: You can also add attachments to the Request here or you can edit and delete any attachments submitted with the form.
- 5. Type and send a message to HR regarding this submission.

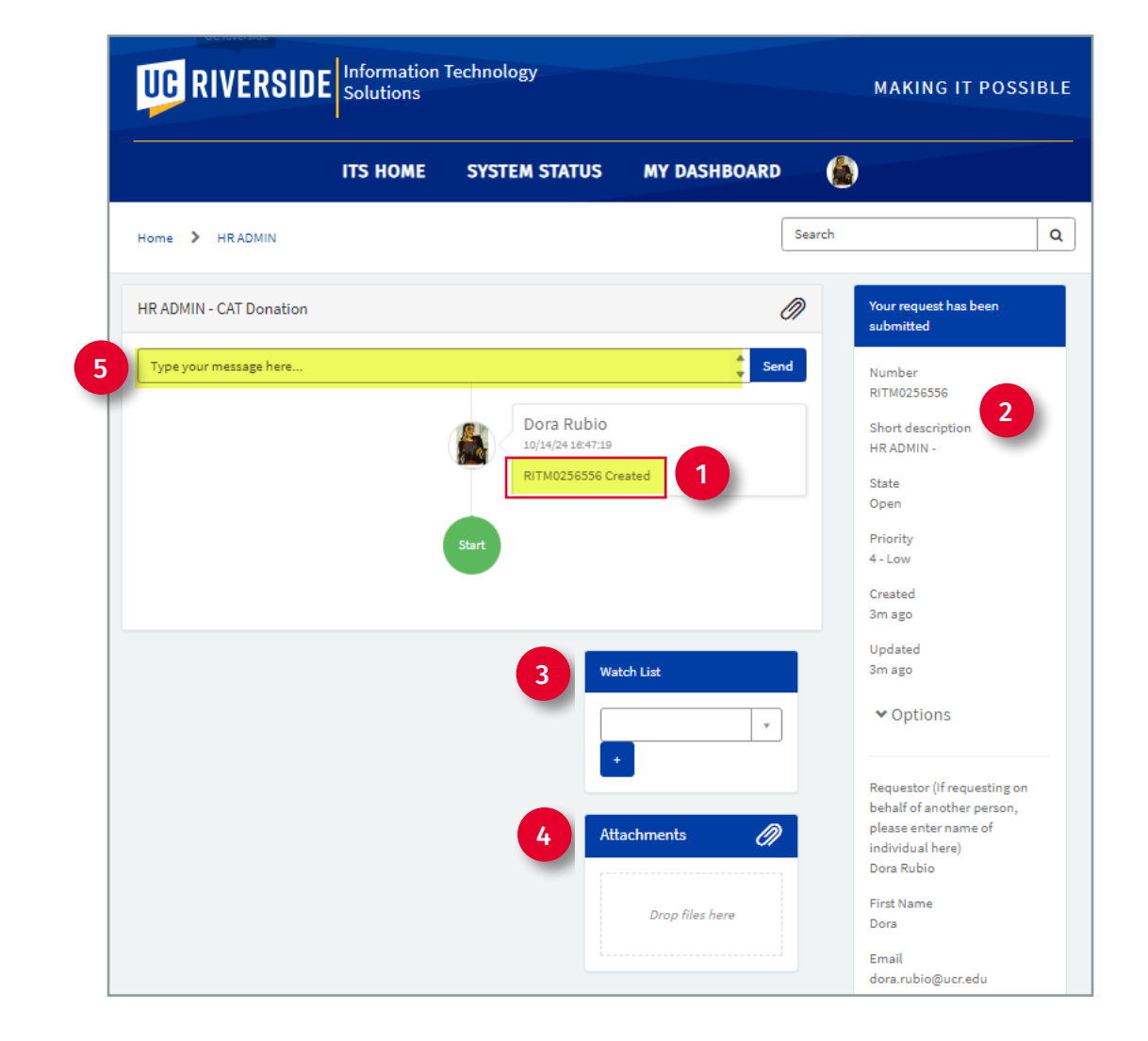